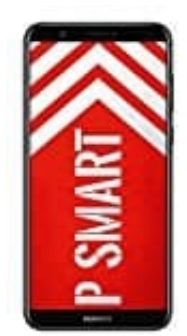

## **HUAWEI P Smart**

## Fingerabdruck hinzufügen, löschen oder umbenennen

Sie können maximal fünf Fingerabdrücke auf Ihrem Gerät registrieren. Sie können Fingerabdrücke auch löschen oder umbenennen.

- 1. Öffnen Sie Einstellungen.
- 2. Navigieren Sie zu Sicherheit & Datenschutz > Fingerabdruck-ID > Fingerabdruckverwaltung.
- 3. Geben Sie das Passwort für den Sperrbildschirm ein und berühren Sie dann Weiter.
- 4. Im Abschnitt Fingerabdruckliste können Sie wie folgt vorgehen:
  - Berühren Sie Neuer Fingerabdruck, um einen neuen Fingerabdruck zu registrieren.
  - Berühren Sie einen zuvor registrierten Fingerabdruck, um diesen umzubenennen oder zu löschen.
  - Berühren Sie **Fingerabdruckerkennung**, um registrierte Fingerabdrücke zu identifizieren und hervorzuheben.